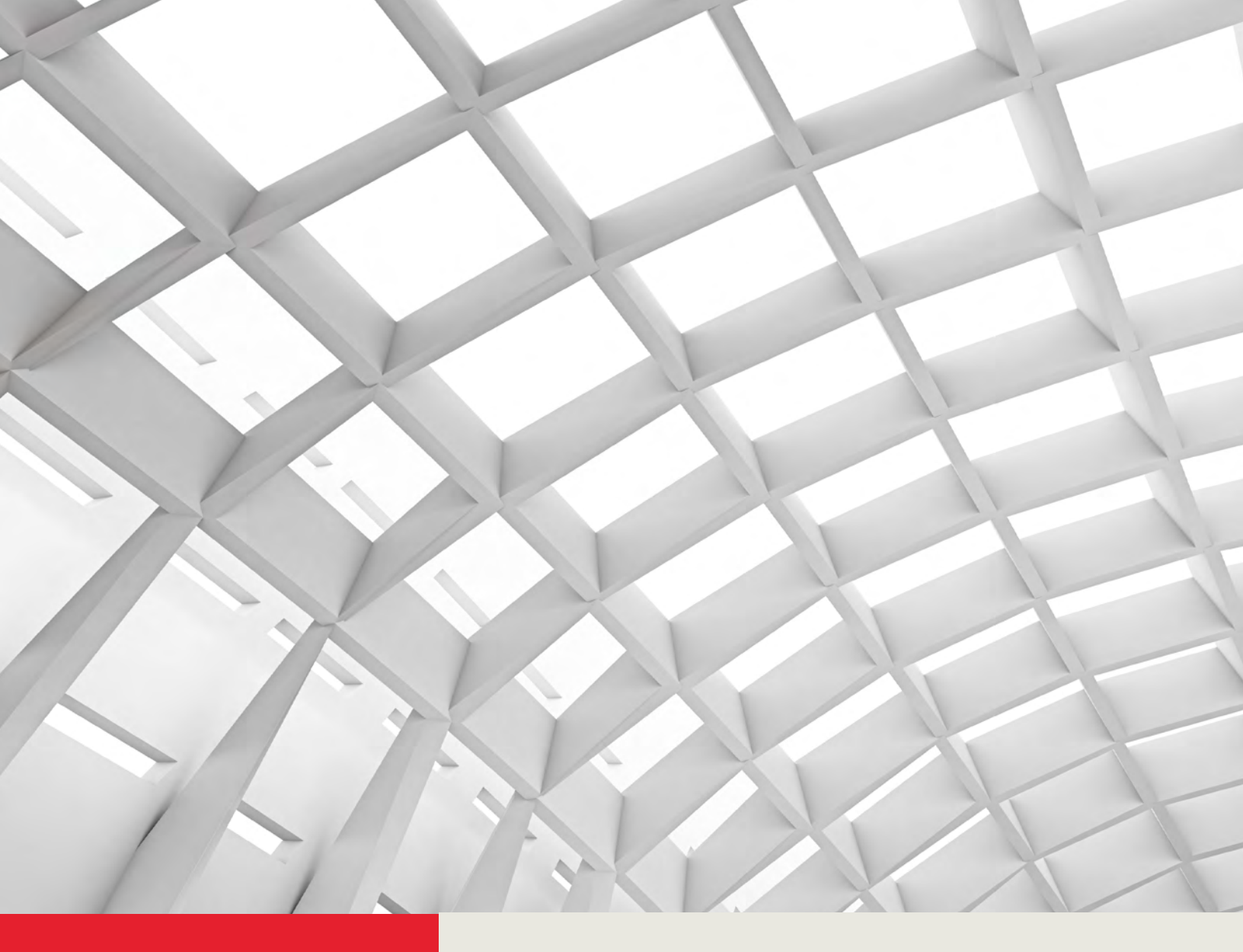

# LA GARD 700 Series Software Installation & Registration Guide

dormakaba 🞽

May 2021

## **Table of Contents**

| Introduction                                      | 2 |
|---------------------------------------------------|---|
| System Requirements                               | 2 |
| LA GARD Computer Specifications                   | 2 |
| Additional Requirements                           | 2 |
|                                                   |   |
| Step 1) Installing the LA GARD Software           | 3 |
| Step 2) Creating a LA GARD Database               | 3 |
| Step 3) Registering the LA GARD Software Database | 5 |
| Initial Login & Password Change                   | 5 |
| Registration                                      | 6 |
| Registering LA GARD Online                        | 7 |
| Finalizing LA GARD Registration                   | 9 |

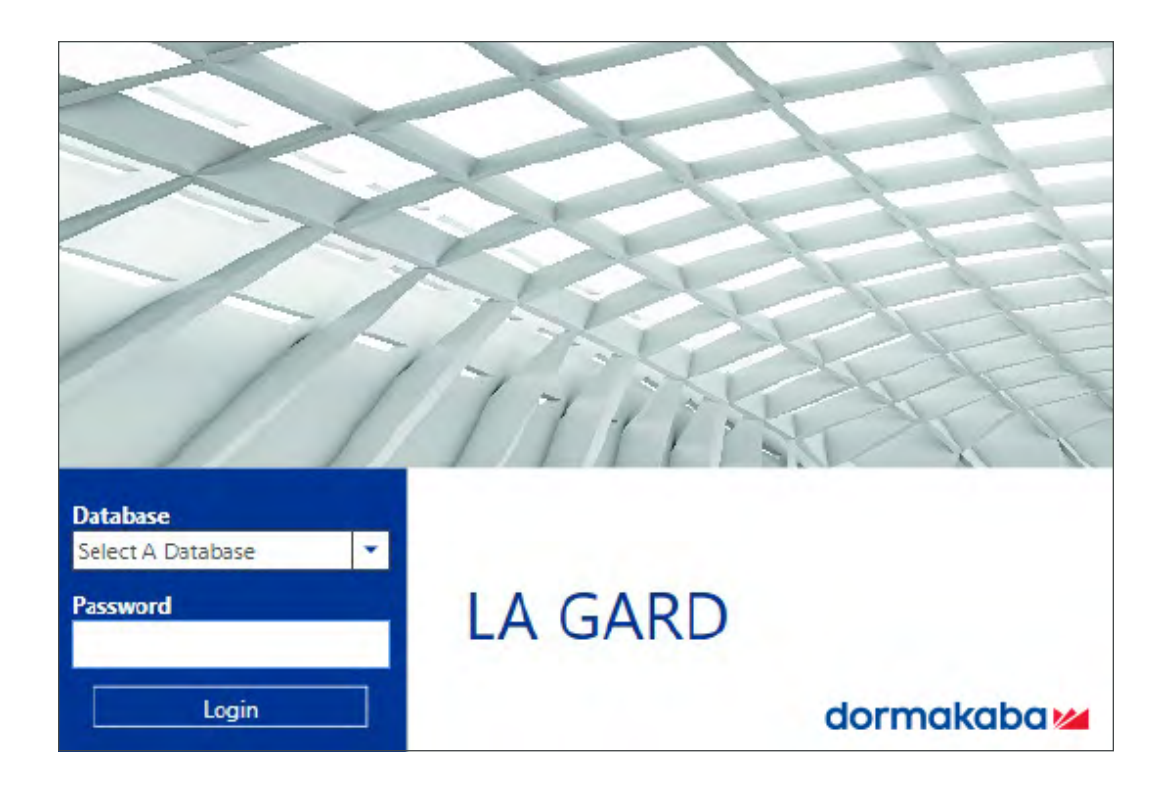

### Introduction

The Installation & Registration of the LA GARD 700 Series Software consists of three steps:

- Step 1) Installing the LA GARD Software
- Step 2) Creating a LA GARD Database
- Step 3) Registering the LA GARD Software Database

**Note:** The final step, **Registration**, is required for the software to program/interact with the keypad/lock system.

#### **System Requirements** LA GARD Computer Specifications

- Processor: Intel Core i3 equivalent or better
- 8GB RAM
- Hard Drive with 50 GB of Free Space (Recommended)
- Operating System: Windows 10 Home/Professional/Enterprise, or Windows 8 Professional/Enterprise
- Peripherals: Keyboard & Mouse
- USB Port
- Screen Resolution Settings: 1024 x 768 (Minimum Recommended)
- An Internet Connection

#### Additional Requirements

- The installation files for the LA GARD Software\*
- LA GARD 700 Series License Number\*
- USB to Mini-USB Cable (Part # 203325)
- dormakaba approved dongle (Part # 707040)

\*Available by secure download. Submit Requests to your sales representative or through:

https://www.dormakaba.com/us-en/knowledge-center/la-gard-software-download/la-gard-700-series-software-download

# Step 1) Installing the LA GARD Software

- 1. Upon request or purchase, you will receive an email that includes a link and password. Use this link and password to securely download the software package.
- Open the LA GARD "setup.exe" file by right-clicking the icon, then select "Run as administrator".
   Note: Installation must be performed as a Windows Administrator.

| 1 | setup.exe |   | 11/12/2020 4:42      | PM |
|---|-----------|---|----------------------|----|
|   |           |   | Open                 |    |
|   |           | ٠ | Run as administrator |    |
|   |           | - |                      |    |

3. Follow the onscreen installation instructions.

### Step 2) Creating a LA GARD Database

1. Open the LA GARD Database Management software using the Windows Start menu, or by double-clicking the icon on the desktop.

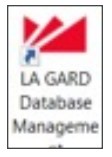

**Note:** Running LA GARD Database Management requires Windows Administrative privileges. If you don't have administrative privileges on your computer, contact your system administrator or IT Help Desk to run using Admin privileges.

 A window may appear asking to allow LA GARD Database Management to make changes to the computer. To proceed, click "Yes".

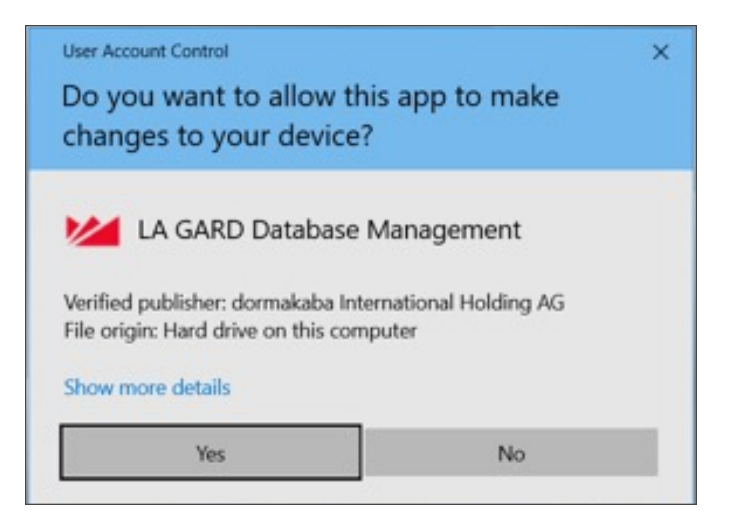

3. Click the "Create" icon at the top of the screen.

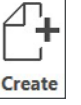

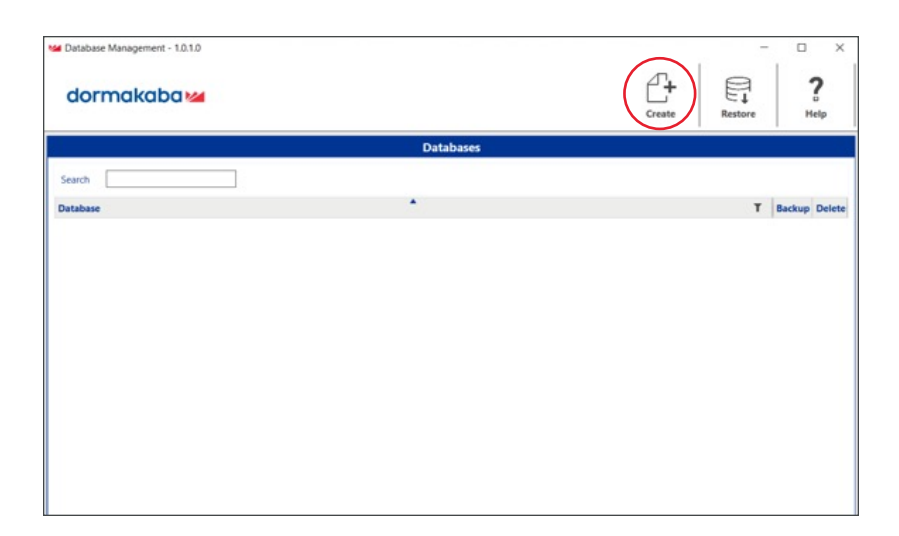

4. Type a unique database name in the dialog box, using letters and/or numbers. Click the **OK** button.

| 🚧 Create                          | ×                                 |
|-----------------------------------|-----------------------------------|
| Please enter a name t<br>database | hat will be used to identify this |
| Name                              | Database1                         |
| ОК                                | Cancel                            |

5. Wait a few seconds for the database to be built. Once the database name appears in the list, **close** the LA GARD Database Management tool.

**Note:** Each database that you create and register will require a unique LA GARD 700 series license number.

| Database Management - 1.0.1.0 |           |        |         |               |
|-------------------------------|-----------|--------|---------|---------------|
| dormakaba 🚧                   |           | Create | Restore | ?<br>Help     |
|                               | Databases |        |         |               |
| Search                        |           |        |         |               |
| Database                      | •         |        | т       | Backup Delete |
| Database1                     |           |        |         | 8             |

# Step 3) Registering the LA GARD Software Database

Initial Login & Password Change

1. Open the LA GARD software using the Windows Start menu, or by double-clicking the LA GARD icon on the desktop.

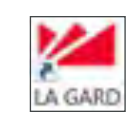

- 2. Select a database by clicking the rarrow next to the "Database" field and select the name of the database created in the previous section.
- 3. Enter the password **LAGARD** (all caps, no space), then click the "Login" button.
- 4. Click the "OK" button when prompted to change password.

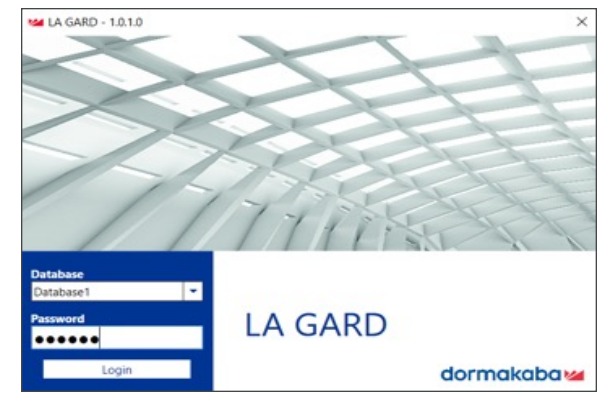

| Please change password | :=    | LA GARD     | Ounge Passand    |               |               | Software Log Report |            |                     |
|------------------------|-------|-------------|------------------|---------------|---------------|---------------------|------------|---------------------|
| •                      |       |             | Current Patreond |               |               | Stati Date          | 100000     | 5                   |
|                        | 20    | Users       | Confern Passaord |               |               | End Date<br>Action  | 20301      | 0                   |
|                        |       |             |                  |               | Owner herword | Object Type         |            |                     |
| OK                     | 199   | Schedules   | Fernane Volute   | Select A Port | +             | Name                |            |                     |
|                        | 1770  | Holidaya    | Permane Net      |               | Sector        |                     |            | Generate Report     |
|                        | 100.0 |             |                  |               | Upbrad        | Parget              | Chier Tran |                     |
|                        | Ⅲ     | Systems     |                  |               |               | Other Than-         | Viden      | 6                   |
|                        | Ξ     | Audits      |                  |               |               | 3.4                 |            | Ruspe Software Logi |
|                        | 2     | Settings    |                  |               |               |                     |            |                     |
|                        | 5,    | Residention |                  |               |               |                     |            |                     |

5. In the opening screen, use the Change Password section to create a new unique password.

Note: On initial Login, LAGARD is the Current Password. When complete, click the Change Password button.

6. When the password has been changed successfully, click "OK" to proceed.

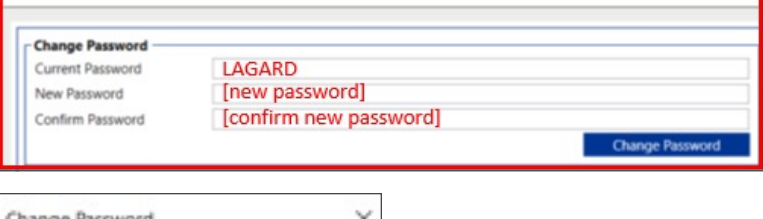

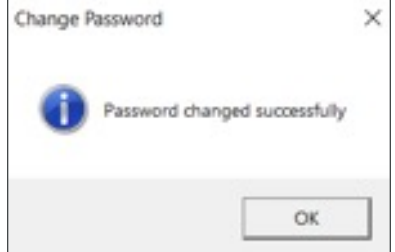

#### Registration

1. Click the "Registration" icon from the bottom of the main menu on the left side of the screen.

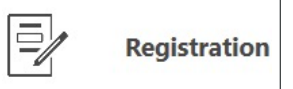

2. Fill in Contact Information.

**Note:** A valid email address is required to complete the registration.

| ۰.          | LA GARD      | Contact Information<br>Company Name |  | License            | LAG700      |
|-------------|--------------|-------------------------------------|--|--------------------|-------------|
| <b>Q</b> ?, | Users        | Address<br>City                     |  | LA GAID 700 Series | Unlock Code |
| THE         | Schedules    | Zig/Postal Code<br>Country          |  | 3                  |             |
| 11          | Holidays     | Contact Name<br>Email Address       |  |                    |             |
| III         | Systems      | Punchased From                      |  |                    |             |
|             | Audits       |                                     |  |                    |             |
| đ           | Settings     |                                     |  |                    |             |
| 2           | Registration |                                     |  |                    |             |
|             |              |                                     |  |                    | Copy this   |

3. Fill in License details.

**Note:** Instructions on obtaining an Unlock Code will be outlined in the next section.

4. Copy the registration key in the bottom right corner. This will be used for online registration.

**Note:** Do not close LA GARD until all steps outlined in this guide are completed. The registration key provided re-generates when the LA GARD software is re-opened.

#### Registering LA GARD Online

To obtain an Unlock Code, perform the following steps:

1. Open a web browser and enter the following URL into the address bar (or simply click the hyperlink): http://keyscanregistration.ca/

| dormakaba 🚧 Online Registration                                                                                  | English   Français   Español Restart                                |
|----------------------------------------------------------------------------------------------------|---------------------------------------------------------------------|
| Online Registration<br>LA GARD – 700 Series Locks.<br>Keyscan Aurora – Powering the future of access<br>control. |                                                                     |
| Online Registration                                                                                              |                                                                     |
| Software Inform                                                                                                  | nation                                                              |
| *Software Version:  *Machine Key Serial Nur  I I hereby agree that dorm                                          | nber:<br>akaba Canada Inc. may contact me through email.<br>Next >> |
|                                                                                                    | C dormakaba Group, 2020, all rights reserved                        |

- 2. Enter the following information under each of the respective headings:
  - "Software Version" click on the arrow to display the list of software and select the version of LA GARD that is installed.
  - "Machine Key Serial Number" type or paste the registration key.
  - "Operating System" click on the arrow to display the list of options and select the operating system on the computer running LA GARD.
  - Click the checkbox next to "I hereby agree that dormakaba Canada Inc. may contact me through email".

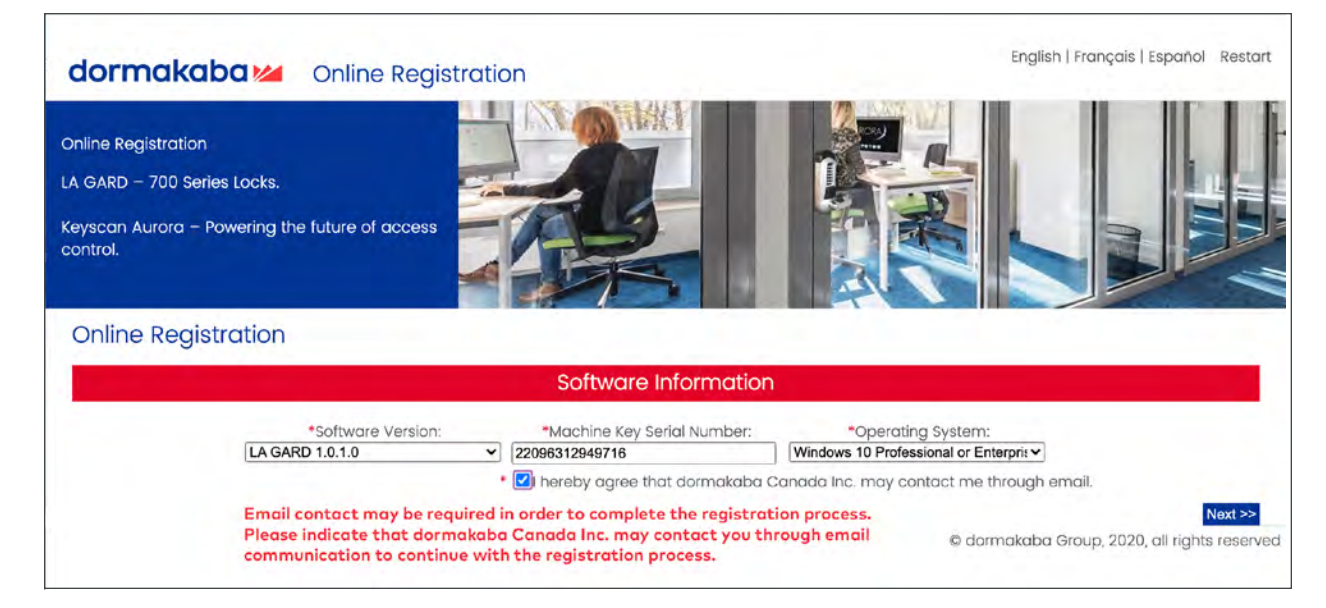

| 3. Click the                         | dormakaba 🚧                | Online Registration                                   |                                                                                                    | English   Français   Español Restart                           |
|--------------------------------------|----------------------------|-------------------------------------------------------|----------------------------------------------------------------------------------------------------|----------------------------------------------------------------|
| TTCAC PP                             |                            | Clie                                                  | nt Information                                                                                              |                                                                |
| button.                              |                            | *Name:<br>John Smith                                  | Please supply a name                                                                                        |                                                                |
| 4. Fill in Client                    |                            | *Address:<br>123 Elm St.                              | Please supply an<br>address                                                                                 |                                                                |
| Information.                         |                            | *City:<br>Anywhere<br>Province/State:<br>Kentucky     | Please supply a city                                                                                        |                                                                |
| 5. Click the                         |                            | Postal/Zip:<br>12345<br>*Country:                     | 1                                                                                                    |                                                                |
| button.                              |                            | Contract Name:<br>John Smith<br>*Telephone:           | Please supply a phone                                                                                       |                                                                |
|                                      |                            | 987.654.3210<br>Fax:                                  | number                                                                                                    |                                                                |
|                                      |                            | *Email:<br>[john.smith@gmail.com                      | Please supply an email                                                                                      |                                                                |
|                                      |                            |                                                       | © don                                                                                                    | << Previous Next >><br>makaba Group 2020 all rights reserved   |
|                                      |                            |                                                       |                                                                                                    |                                                                |
| 6. Under "LA GARD<br>Licenses" enter | dormakaba 🚧                | Online Registration                                   |                                                                                                    | English   Français   Español Restart                           |
| your LA GARD                         |                            |                                                       |                                                                                                    |                                                                |
| 700 Series License                   | Online Registration        |                                                       |                                                                                                    |                                                                |
|                                      |                            | Softw                                                 | vare Information                                                                                            |                                                                |
| 7. Click the<br>Next >>              | *Mai<br>22096312           | chine Key Serial Number: *Sof<br>2949716 LA GARD 1.0. | tware Version: *Operating System<br>1.0 Vindows 10 Professional or E<br>least one serial number to register | i:<br>ntárprí: ~                                               |
| button                               |                            | LA ·                                                  | GARD Licenses                                                                                               |                                                                |
|                                      | Serial Numb<br>Basic Seric | i <mark>er Required</mark><br>il Number               | LAG700                                                                                                    |                                                                |
|                                      |                            |                                                       | © don                                                                                                    | << Previous Next >><br>makaba Group, 2020, all rights reserved |
|                                      |                            |                                                       |                                                                                                    |                                                                |

8. Review and/or Edit to ensure all the information on this screen is correct.

9. Click the **Register Software** button.

10. On the final page, copy the unique Unlock Code provided.

#### Finalizing LA GARD registration

| dori       | makaba 🕍     |                                                                                          | - D ×<br><b>?</b> U<br>Save Help Legent |
|------------|--------------|------------------------------------------------------------------------------------------|-----------------------------------------|
| =          | LA GARD      | Contact Information                                                                      | License                                 |
| <u>Q</u> , | Users        | Company Name Lohn Smith<br>Address 123 Din 52<br>City Anyahare<br>Sate/Province Kettucky | LA GARD 700 Series                      |
| <u>I</u>   | Schedules    | Zgr/Pintal Code 12345<br>Country United States<br>Contact Name John Smith                |                                         |
| 1111       | Holidays     | Email Address john smith@gmail.com<br>Telephone Number 9676543210                        |                                         |
|            | Systems      | Purchased From                                                                           |                                         |
| $\equiv$   | Audits       |                                                                                          |                                         |
| Ľ          | Settings     |                                                                                          |                                         |
| ₽          | Registration |                                                                                          |                                         |
|            |              |                                                                                          | 5m 2008112648774                        |

1. In the LA GARD software, paste or type the Unlock Code from the registration webpage into the respective field in the License section on the LA GARD Registration screen.

| 10.00             |             | _ |
|-------------------|-------------|---|
| A GARD 700 Series | Unlock Code |   |

- 2. Click the **Register Manually** button.
- 3. A blue checkmark 🗸 will appear next to the LA GARD 700 Series license number, verifying that it has been successfully registered.
- 4. Click the "Save" icon.

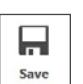

dormakaba USA Inc. • 1525 Bull Lea Road, Suite 100 • Lexington, KY 40511 +1 859 253 4744 • +1 888 950 4715 (toll free) • www.dormakaba.us